1. Log into Champs Third Party system at <a href="https://milogintp.michigan.gov/eai/tplogin/authenticate?URL=/">https://milogintp.michigan.gov/eai/tplogin/authenticate?URL=/</a>

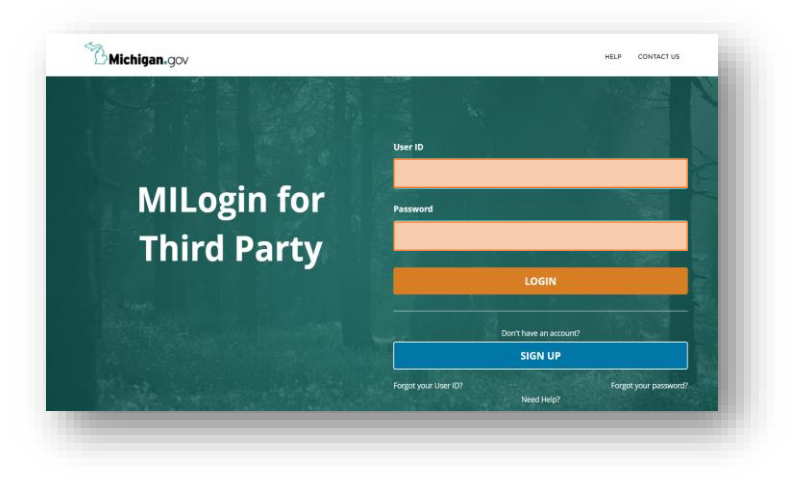

2. Select CHAMPS option and accept the Terms & Conditions

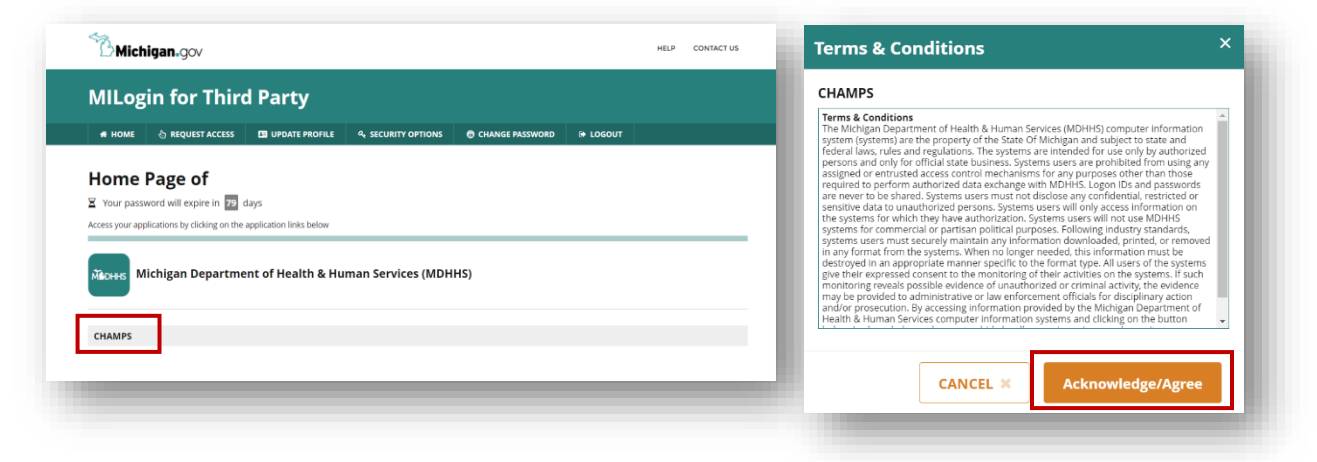

3. Use the drop-down menu to complete the 'Select Domain' and "Select Profile' fields

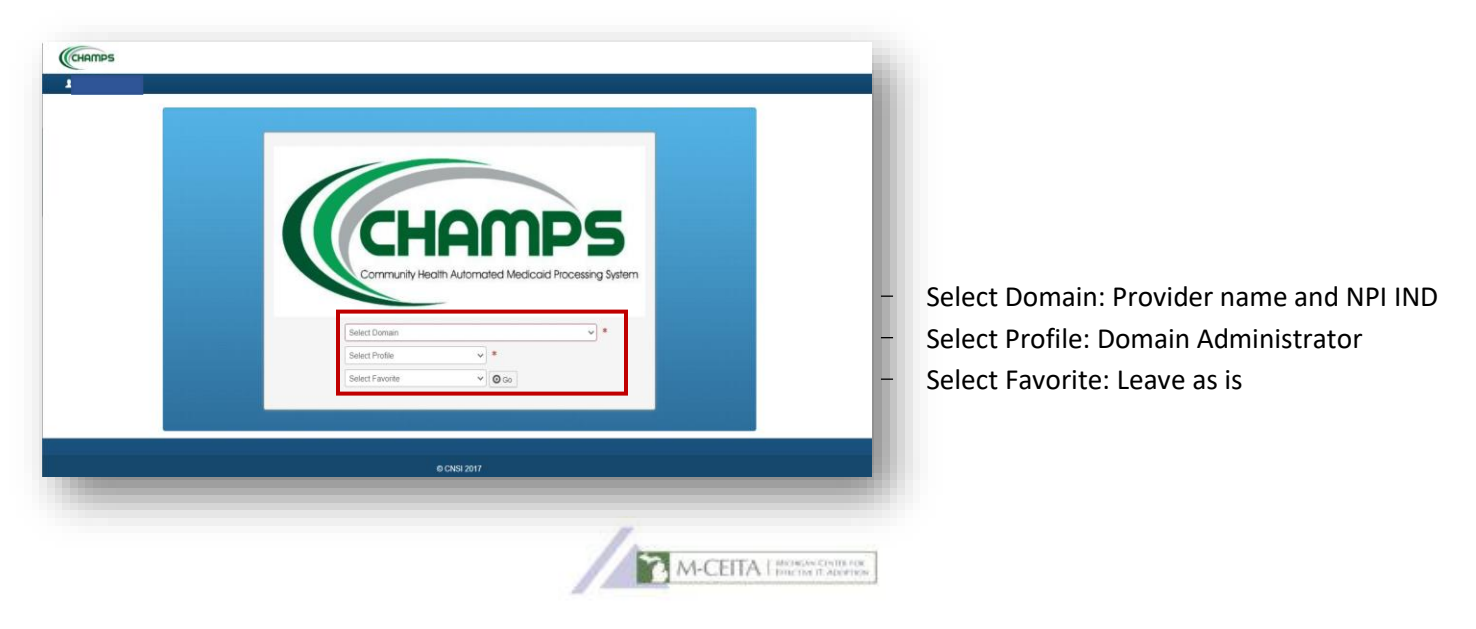

4. Navigate to External Links menu and select EHR MIPP from drop-down

|                                  | Last Login: 27 OCT, 2021 02:                                                | 52 PM                                                               |                                                                                                    | No           | e Pad      | @ Ex   | ernal Links 🕶  | ★ My Favorites +     | 🖨 Print | Help                     |
|----------------------------------|-----------------------------------------------------------------------------|---------------------------------------------------------------------|----------------------------------------------------------------------------------------------------|--------------|------------|--------|----------------|----------------------|---------|--------------------------|
| Provider Portal                  |                                                                             |                                                                     |                                                                                                    |              | -          |        |                |                      |         |                          |
| PI:                              |                                                                             |                                                                     | Name:                                                                                                    |              |            |        | Adult Foster 0 | Care                 | USPS    |                          |
| C Latest updates                 |                                                                             |                                                                     |                                                                                                    |              |            |        | CRNA           |                      | Washir  | ngton Publishing Company |
| System Notificatio               | on                                                                          |                                                                     |                                                                                                    |              |            |        | DocFinder Lic  | ense Verification    |         |                          |
|                                  |                                                                             |                                                                     |                                                                                                    |              |            |        | Document Ma    | inagement Portal     |         |                          |
| AII,                             |                                                                             |                                                                     |                                                                                                    |              |            |        | EHR MIPP       |                      |         |                          |
|                                  |                                                                             |                                                                     |                                                                                                    |              |            |        | Home Help P    | rovider Resources    |         |                          |
|                                  |                                                                             |                                                                     |                                                                                                    |              |            |        | MAIN           |                      |         |                          |
|                                  |                                                                             |                                                                     |                                                                                                    |              |            |        | MDHHS web      | site                 |         |                          |
|                                  |                                                                             |                                                                     |                                                                                                    |              |            |        | Medicaid Cod   | e and Rate Reference |         |                          |
|                                  |                                                                             |                                                                     |                                                                                                    |              |            |        | NDDER          | ader Lidense         |         |                          |
| II My Reminders                  |                                                                             |                                                                     |                                                                                                    |              |            |        | National Prac  | titioner Data Base   |         |                          |
| Filter By 🗸                      |                                                                             | O Go                                                                |                                                                                                    | Save Filters | ₩ My Fi    | iters* | OIG Federal S  | Sanctions            |         |                          |
|                                  |                                                                             |                                                                     |                                                                                                    | Law and      | 12         | - rass | SAMS           |                      |         |                          |
|                                  | Alert Message                                                               |                                                                     |                                                                                                    | Alert Dat    | Due Dat    | AT     | Taxonomy Co    | des                  |         |                          |
| Alert Type                       | AT                                                                          |                                                                     |                                                                                                    |              |            |        |                |                      |         |                          |
| Alert Type                       | AT All.                                                                     |                                                                     |                                                                                                    | 10/12/202    | 1 10/30/20 | 21 Y   |                |                      |         |                          |
| Alert Type A** BROADCAST_MESSAGE | AT<br>All,<br>Due to the R10c-1.15.0.2 Reli                                 | ease to Production, the CHAMPS s                                    | ystem will be unavailable between 7:00 PM EST Friday                                                                                               | 10/12/202    | 1 10/30/20 | 21 Y   |                |                      |         | _                        |
| Alert Type                       | AT<br>All,<br>Due to the R10c-1.15.0.2 Reli<br>October 29nd through 2:00 AV | ease to Production, the CHAMPS s<br>MEST Saturday, October 30th 202 | system will be unavailable between 7:00 PM EST Finday<br>1. This outage will affect the system access for all funct<br>Viewing Page: 1 eff. Finday | 10/12/202    | 1 10/30/20 | 21 Y   |                |                      |         | -                        |

**5.** Select the orange 'Track' option under **View Status of MIPP registration**. When prompted, enter the provider's CMS Confirmation Number. \* *CMS Confirmation Number is the 10-digit number found on Page 1 of the Department of Health and Human Services Audit Notification Letter, typically starting with 1000 \** 

| dicaid EHR                                                                                               |                                                                                            |                                                        | Track Registration                                                                                                    | Enter CMS Confirmation Numbe |
|----------------------------------------------------------------------------------------------------|--------------------------------------------------------------------------------------------|--------------------------------------------------------|----------------------------------------------------------------------------------------------------|------------------------------|
| Home R                                                                                                   | egister Track Re                                                                           | equests & Logout<br>Appeals                            | Parter your CMS Continuation<br>Number to review the status of<br>your EHR Medicaid Incentive<br>Payment Program (MIPP) |                              |
| Icome Marshall, Lauren                                                                                   |                                                                                            |                                                        | registration.                                                                                                    |                              |
| e to Providers: As of December 14th, 2018 the Med<br>that all instances of MIPP found within the applic? | ficaid Incentive Payment Program (MIPP) will be<br>stion are now being referred to as PIP. | renamed to the Promoting Interoperability Program (PII | Tease keep in                                                                                                    |                              |
| o regularly scheduled system upgrades, please ref                                                        | resh your browser using Ctrl + F5 at this point.                                           |                                                        |                                                                                                    |                              |
| APP Registration                                                                                         | View Status of MIPP registe                                                                | ration Requests & Appeals                              | I ne following provider(s) are                                                                                          | a subject to the audit:      |
| Start Medicaid Incentive Payment<br>(MIPP) Registration                                                  | View status of Medicaid In<br>Payment Registration                                         | centive Create and track Requ                          | <sup>a</sup> Ghazala Ahmed - NPI #                                                                                      | Confirmation Number # 1000   |
|                                                                                                    |                                                                                            |                                                        |                                                                                                    |                              |

6. Select the 'Upload Documents' tab, then select the green magnifying glass icon in the row of the year being audited to open the 'EHR Document List' window.

| _    |    | <u> </u> | 1            |              |           |      |        |       |
|------|----|----------|--------------|--------------|-----------|------|--------|-------|
|      | 5  | ENT      | P yment Year | Program Year | Payee NPI | View | Upload | NOIL  |
| la G |    | ND2      |              | 2021         |           |      |        | RMAT  |
|      | I  | D DC     |              | 2020         |           |      |        | NFO   |
| 5    | 1  | PLOA     |              | 2019         |           |      |        | L L L |
| i l  |    | 5        |              | 2016         |           |      |        | AYMI  |
|      | 15 |          | 2            | 2015         |           |      |        | a.    |
|      |    | _        | 1            | 2013         |           |      |        |       |

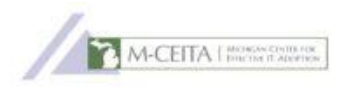

7. All documents previously uploaded to the state at the time of attestations are available for download. Select the green arrow icon to download and open or save a document to your computer for review.

| dentifyin | g Information                |              |                                                  |                 |      |          |  |  |
|-----------|------------------------------|--------------|--------------------------------------------------|-----------------|------|----------|--|--|
|           | Confirmation Number: //      |              |                                                  | Program Year: ^ |      |          |  |  |
|           |                              | NPI          | Payr                                             | Payment Year:   |      |          |  |  |
|           |                              |              |                                                  |                 |      |          |  |  |
|           |                              |              | Document List                                    |                 |      | 0        |  |  |
| ownioad   | Title                        |              | Document Type                                    | Content Type    | Date | Comments |  |  |
|           | Attestation_Report           | .pdf         |                                                  | .pdf            |      |          |  |  |
|           | Final Elig Rpt 10-1 to 12-31 | -20          | Encounter Information                            | .xls            |      |          |  |  |
|           | MAPS Letter - 1_28_2020.p    | df           | Public Health - Public Health Registry Reporting | .pdf            |      |          |  |  |
|           | Medicad with DOB 4Q 2019     | xls          | Encounter Information                            | .xls            |      |          |  |  |
|           |                              | 2020 (3).pdf | Other Supporting Documents                       | .pdf            | 6.   | · 😐      |  |  |

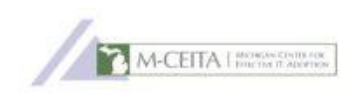